# 关于做好 2022 年城乡居民基本养老保险 参保缴费工作的通知

各村:

根据县人社局《关于做好 2022 年城乡居民基本养老保险参 保缴费工作的通知》工作要求,为做好我乡 2022 年城乡居民基 本养老保险参保缴费工作,确保参保任务的顺利完成,现将有关 事宜通知如下:

一、城乡居民基本养老保险

### (一) 参保缴费期

参保缴费期为 2022 年 1 月 1 日到 2022 年 12 月 31 日

### (二) 参保缴费

1.2022年城乡居民基本养老保险个人缴费标准为:200元、
300元、500元、1000元、2000元、3000元6个档次。

2. 新参保居民需持户口本、身份证或社会保障卡到所在乡镇 民生服务中心办理参保登记、缴费申报手续后,持社会保障卡或 身份证到农村商业银行网点缴费;也可通过"我的宁夏"手机 APP 自主进行参保登记并核定缴费。

3. 续保居民必须先通过"我的宁夏"手机 APP 自主选择缴费 档次核定申报,再持户口本、身份证或社会保障卡到农村商业银 行网点缴费;也可以通过"我的宁夏"手机 APP、手机银行自主 选择缴费档次核定缴费。

二、缴费方式

为提高城乡居民养老保险费收缴效率,充分发挥信息网络技术优势,在原有现金缴费、银行自助一体机缴费的方式上,开通

手机 APP "我的宁夏"自助缴费。今后,逐步形成以手机自主缴费与银行缴费相结合的缴费模式。城乡居民参保缴费本着公开、自愿、平等的原则,自愿选择参保缴费方式。

#### 三、组织机构

为确保参保缴费工作顺利开展,切实做到应保尽保,成立高 仁乡城乡居民基本养老保险参保缴费工作领导小组:

组 长: 王苓苓 政府乡长

副组长:郝 丽 政府副乡长

- 成 员: 孔姣姣 民生服务中心主任
  - 贺新明 高仁村党支部书记
  - 哈金明 八顷村党支部书记
  - 张学山 六顷地村党支部书记
  - 赵志强 东沙村党支部书记

城乡居民基本养老保险参保缴费工作领导小组下设办公室, 办公室设在民生服务中心,具体负责日常工作的组织和协调。孔 姣姣同志兼任办公室主任,具体负责日常工作的组织实施。各办 (中心),各村要积极配合开展城乡居民基本养老保险参保缴费 工作,确保工作顺利开展并取得预期效果。

#### 四、工作要求

(一)提高思想认识。各村要充分认识城乡居民基本养老保险参保缴费工作的重要性,各村党支部书记是第一责任人,要提高政治站位,采取有力措施,压紧压实责任,全力推进工作落实。 各包村领导、包村干部要落实包村、包队、包户、定任务的"三包一定"责任制,确保12月底全面完成参保缴费任务。 (二)营造宣传氛围。各村要充分利用乡村大喇叭、宣传栏、 宣传单及微信群等形式,向广大群众深入宣传城乡居民基本养老 保险的重大意义和政策措施,不断提高群众参保积极性。

(三)把握重点人群。要重点关注低保对象、重点优抚对象、 高龄低收入老年人、纳入相关部门监测范围的脱贫不稳定、边缘 易致贫和突发严重困难人口、残疾人、未纳入乡村振兴部门监测 范围的已脱贫人口重点人群,确保养老保险参保率达到100%。 对于外出务工人员,要通过电话短信微信等方式进行动员提醒, 确保外出务工人员应保尽保。

(四)强化监督考核。各村在做好城乡居民基本养老保险参保缴费过程中,要及时反馈工作中存在的问题,做好政策解释工作。乡政府将建立考核机制,每周对各村缴费进度进行通报,对积极完成分配任务的村,年终考核加相应分值;对不能完成分配任务,影响全乡参保率的村,将进行通报批评,并且年终考核扣相应分值。

附件: 1. 高仁乡 2022 年度城乡居民基本养老保险参保缴费 任务分解表

2. 我的宁夏 APP 城乡居民养老保险参保登记缴费流程

平罗县高仁乡人民政府

#### 2022年10月10日

附件1:

高仁乡2022年度城乡居民基本养老保险参保缴费任务分解表

| 序号 | 村名   | 参 <mark>保</mark> 任务数 | 缴费任务数 |          |                                                       |                         |
|----|------|----------------------|-------|----------|-------------------------------------------------------|-------------------------|
|    |      |                      | 合计    | 其中个人缴费人数 | 其中由政府全额代缴人数(一、二<br>级重度残疾,三、四级精神、智力<br>、视力残疾,五保特困供养人员) | 其中由政府部分代缴人<br>数(享受低保人员) |
| 1  | 高仁村  | 650                  | 410   | 361      | 21                                                    | 28                      |
| 2  | 六顷地村 | 580                  | 370   | 343      | 12                                                    | 15                      |
| 3  | 东沙村  | 530                  | 330   | 282      | 16                                                    | 32                      |
| 4  | 八顷村  | 540                  | 340   | 275      | 22                                                    | 43                      |
|    | 合 计  | 2300                 | 1450  | 1261     | 71                                                    | 118                     |

说明:由政府全额代缴人员是指政府按100元缴费档次全额补贴的困难人员,由政府部分代缴人员是指政府按100元缴费档次补贴 50元,个人缴纳50元的低保人员。

- 4 -

附件 2

## 我的宁夏 APP 城乡居民养老保险参保登记缴费流程

一、"我的宁夏" APP 下载注册(未安装用户)

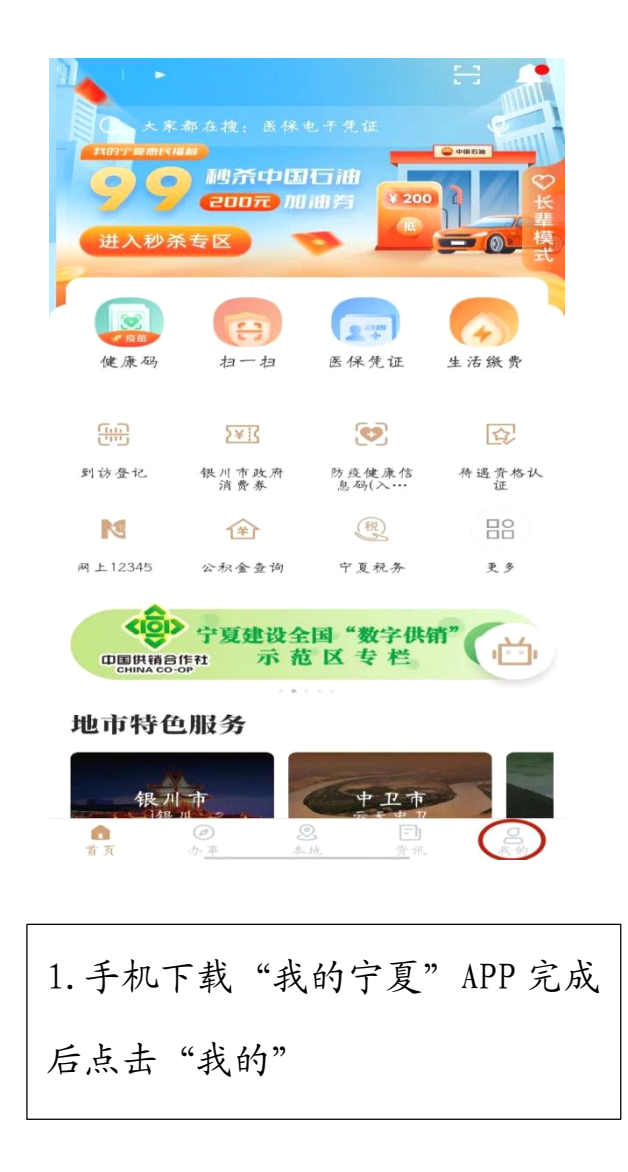

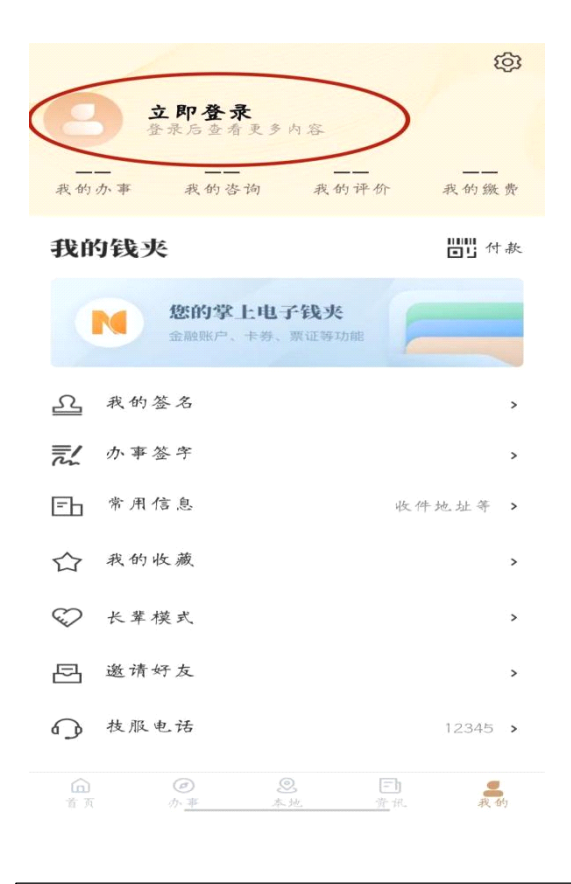

2. 点击"立即登录"

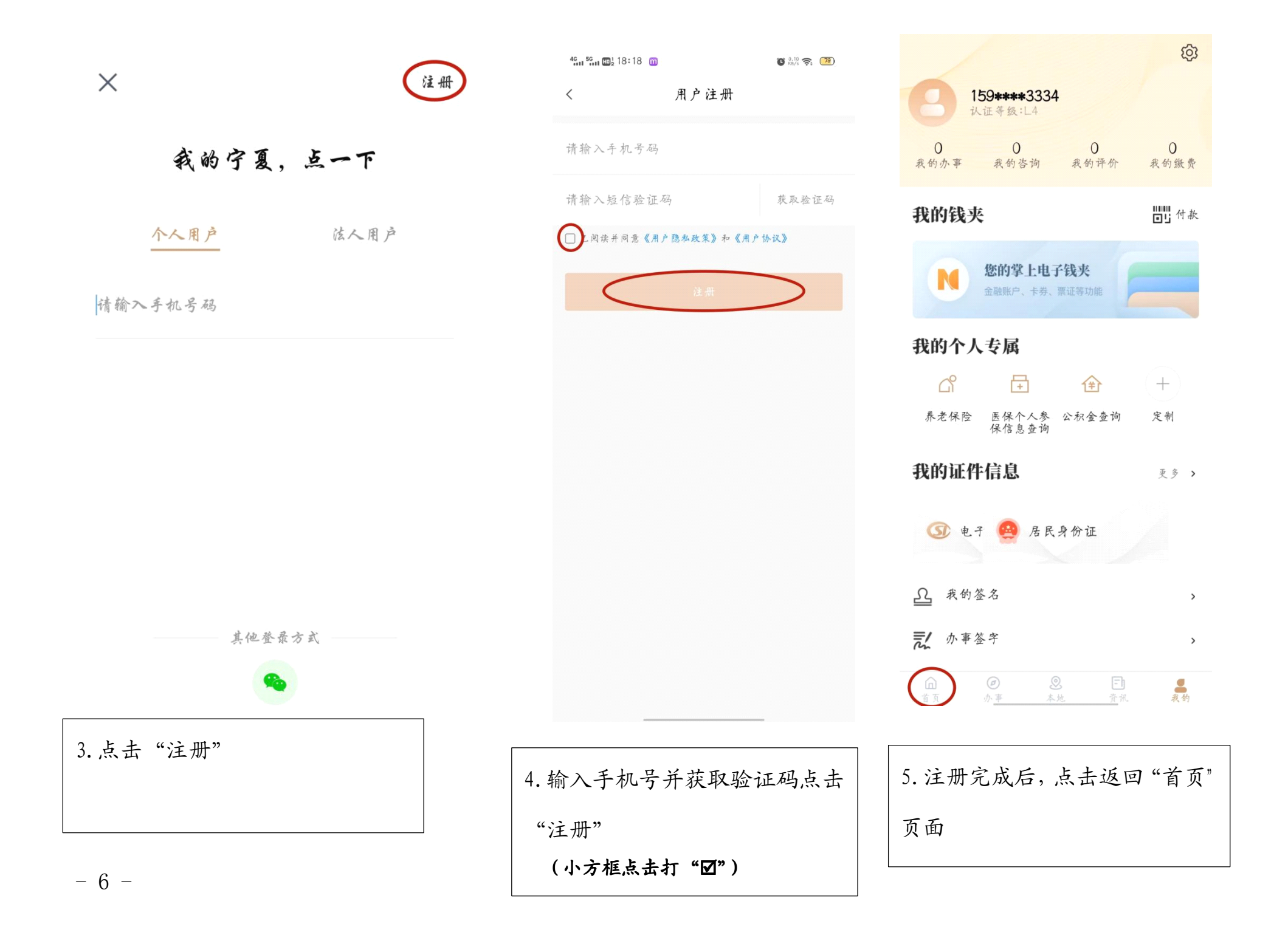

二、 养老保险参保核定

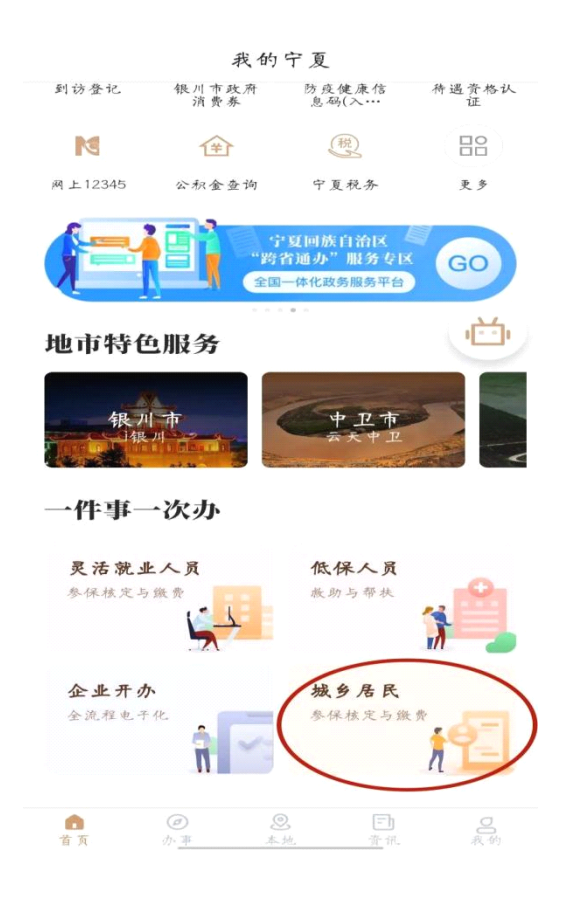

< 城乡居民参保核定与缴费

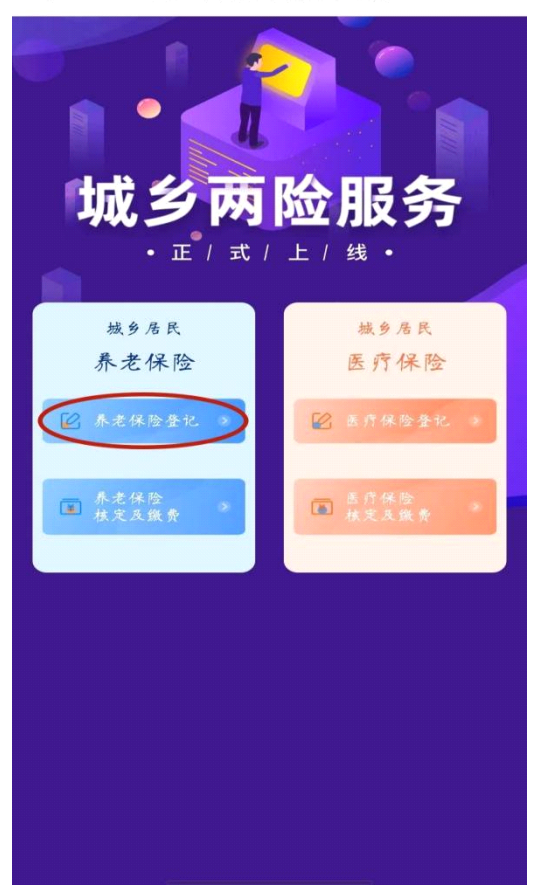

| 6. 首页"一件事一次办"中点击进 |  |
|-------------------|--|
| 入"城乡居民"           |  |
|                   |  |

| 7. 点击进入城乡居民养老保 | 验中 |
|----------------|----|
| "养老保险登记"       |    |

#### 

| <sup>46</sup> , 56, 17:25 | 0 0.00 <b>?</b> . 83 |
|---------------------------|----------------------|
| < × 城乡居民                  | 朱老保险登记               |
| 参保信息                      |                      |
| 证件号码                      |                      |
| 证件类型                      |                      |
| 姓名                        |                      |
| 性别                        |                      |
| 联系方式                      |                      |
| 参保时间                      |                      |
| 户籍地址                      |                      |
| *村/社区                     | 请选择 >                |
| 请选择户籍所在她的村/>              | <b>壮区进行参保</b>        |
|                           | 提 交                  |

| 8. 参保登记页面只能登记本人基   |
|--------------------|
| 本信息。               |
| (此项需注意图片中所标注*红色字体) |

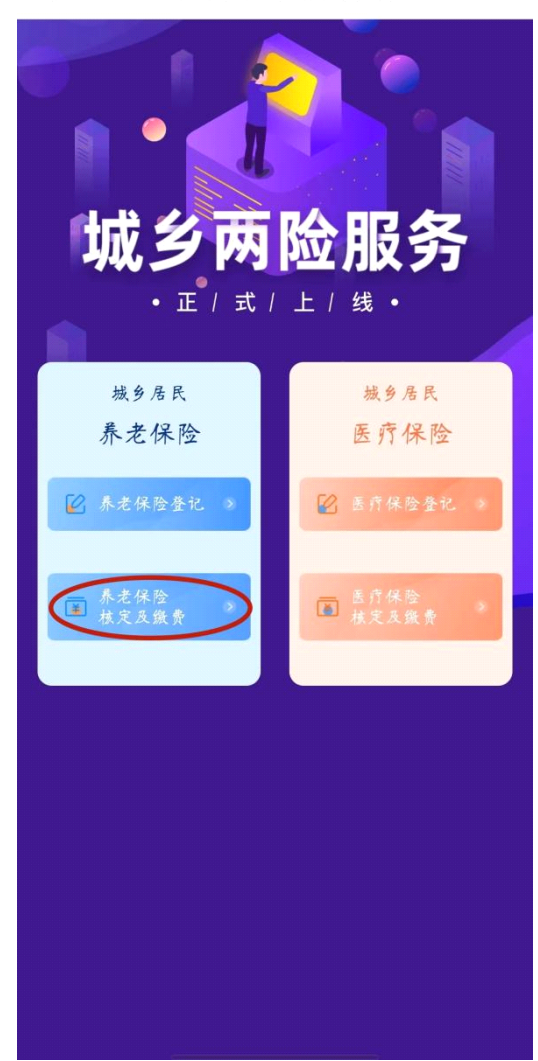

| 9. "养老保险登记"之后返回上一 |
|-------------------|
| 页面。点击养老保险核定及缴费。   |
|                   |

#### < × 城乡居民养老保险核…

联系方式

\*申报起始年度

\*申报截止年度

\*缴费档次

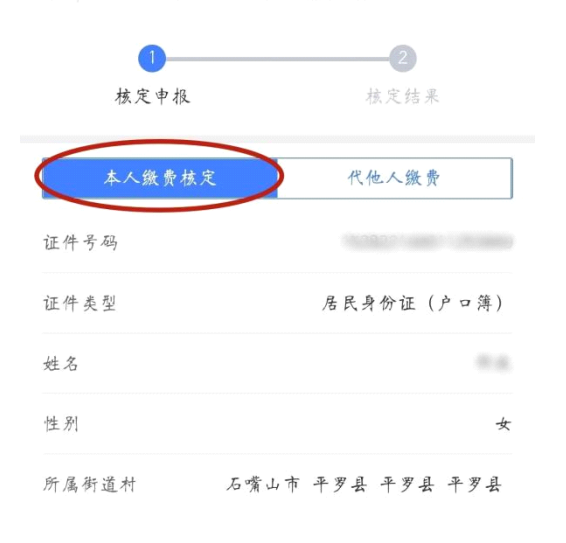

2022 >

2022 >

请选择 >

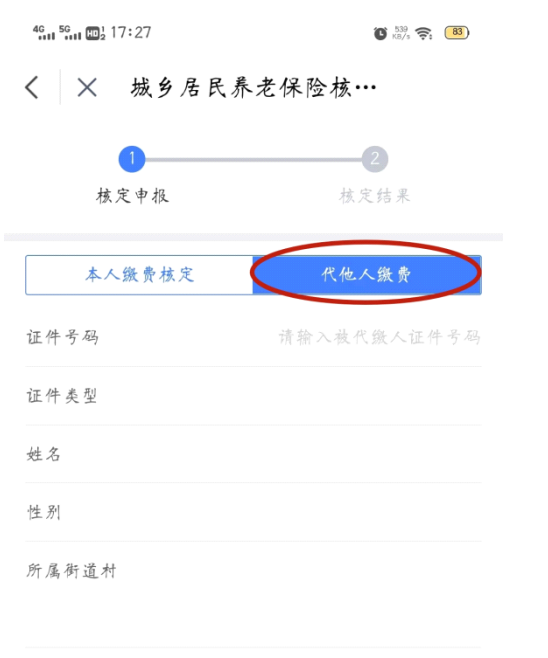

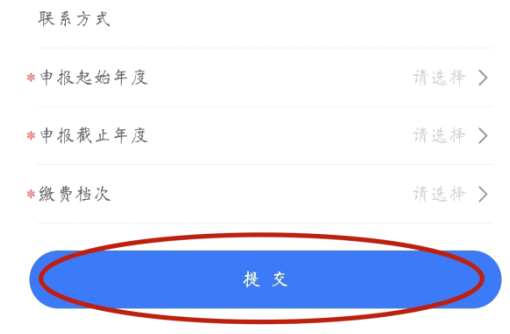

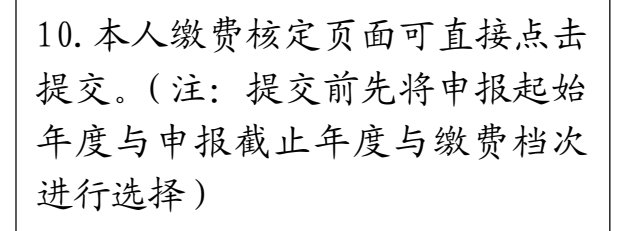

提交

 11. 也可代他人缴费核定,须填写 代核定人员信息。(注:提交前先 将申报起始年度与申报截止年度 与缴费档次进行选择)

#### 

|       | 200.00              |
|-------|---------------------|
| 姓名    | @±.0                |
| 申报日期  | 2022-09-19 15:10:29 |
| 所属年度  | 2022 ~ 2022         |
| 是否实缴  | 未实缀                 |
| 征集流水号 |                     |
| ż     | .付 撒回 99 知          |

12. 完成上述步骤后,在"我的宁 夏"绑定过银行卡人员可直接用手 机缴费,未绑定银行卡人员,核定 完成后携带身份证或社保卡到黄 河银行网点缴费即可。

(如想更改缴费档次,可以选择撤 回后重新核定,如果有多年的补缴 费用,可以在上方核定申报与核定 结果之间选择,多次核定并查看核 定结果)